Submit Ticket Back to Wakelet

Q

Search for answers

#### < Features

#### <>

# How to enable notification through browser?

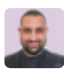

Ali Alalyawi Last Update 4 months ago

To receive notifications from your browse, you will need to allow for push notifications, here is a guide for Chrome, Edge, Opera, and Firefox:

#### **For Chrome**

- 1. Click on the three-dotted menu; located at the top righthand corner.
- 2. Click on Settings.
- 3. Search for Notifications
- 4. Follow the yellow indicator to land on the Notifications page.
- 5. For default behavior, select "Sites can ask to send notifications"
- Scroll to the "Allowed to send notifications" and click on the "Add" button.
- 7. Enter <u>wakelet.com</u> into the text box and hit save.

That's it! You will now receive notification from us, alternatively, you can watch our video tutorial to learn more:

### For Edge

- 1. Click on the three-dotted menu; located at the top righthand or nor
  - Help

2. Click on Settings.

- 3. Search for Notifications
- 4. Follow the yellow indicator to land on the Notifications page.
- 5. Toggle the "Ask before sending (recommended)"
- 6. Scroll to the "Allow" section and click on the "Add" button.
- 7. Enter <u>wakelet.com</u> into the text box and hit save.

That's it! You will now receive notification from us, alternatively, you can watch our video tutorial to learn more:

# For Opera

- 1. Click on the Settings icon, located on the sidebar of Opera.
- 2. Search for Notifications
- 3. Follow the yellow indicator to land on the Notifications page.
- 4. For default behavior, select "Sites can ask to send notifications"
- 5. Scroll to the "Allowed to send notifications" and click on the "Add" button.
- 6. Enter <u>wakelet.com</u> into the text box and hit save.

That's it! You will now receive notification from us, alternatively, you can watch our video tutorial to learn more:

# For Firefox

Firefox, will prompt you to toggle notifications and once clicked on Allow, you'll start receiving alters.

| Was this article helpful?     |
|-------------------------------|
| YES NO                        |
| 6 out of 8 liked this article |

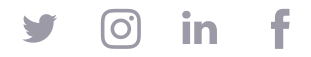